## Package

#### Indicators & Ports

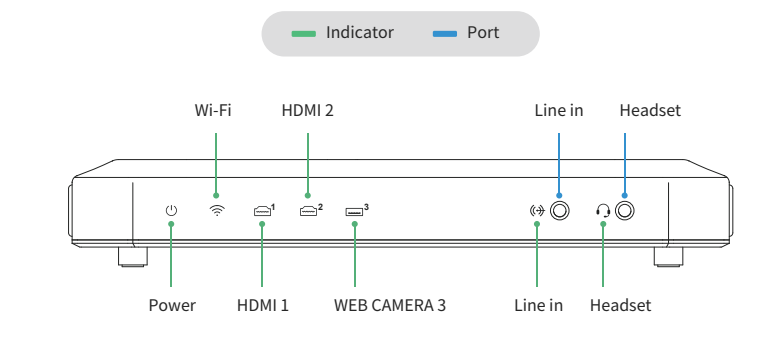

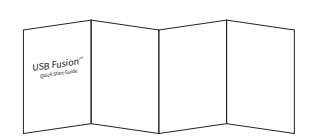

nagewell

1 x USB Fusion device

1 x Quick start guide

1 x USB 3.0 cable

1 x Power adapter

(international)

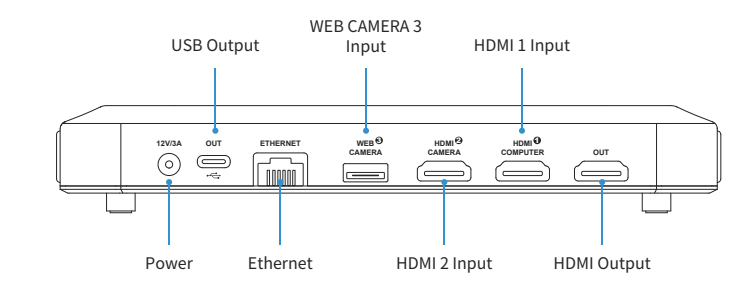

**USB** Fusion<sup>™</sup> Quick Start Guide

© 2023, Nanjing Magewell Electronics Co., Ltd. All rights reserved.

#### Buttons

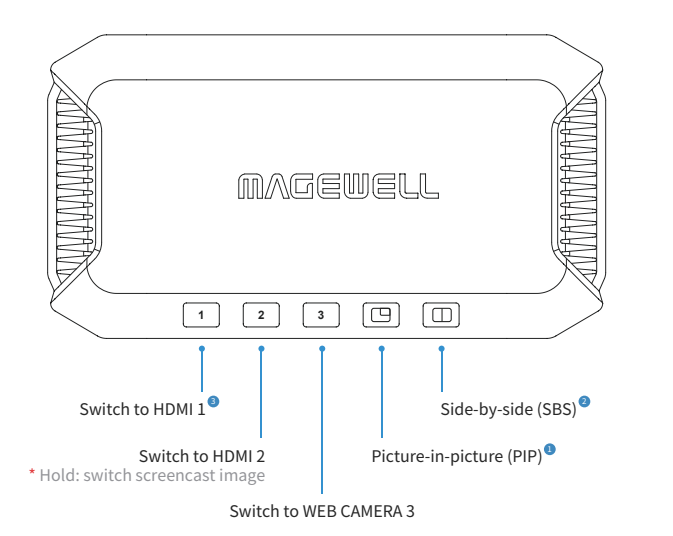

- Short press: switch combinations of PIP layouts from two of ports 1, 2 and 3. Long press: change the location of the small PIP window.
- 2 Short press: switch combinations of SBS layouts from two of ports 1, 2 and 3. Long press: change the ratio of two sources in SBS layout.
- I For "Pairing to login" mode, hold the button for 2 seconds to start or stop pairing.
- \* When the device is sleeping, press any button to wake up the device.

### Typical Connection

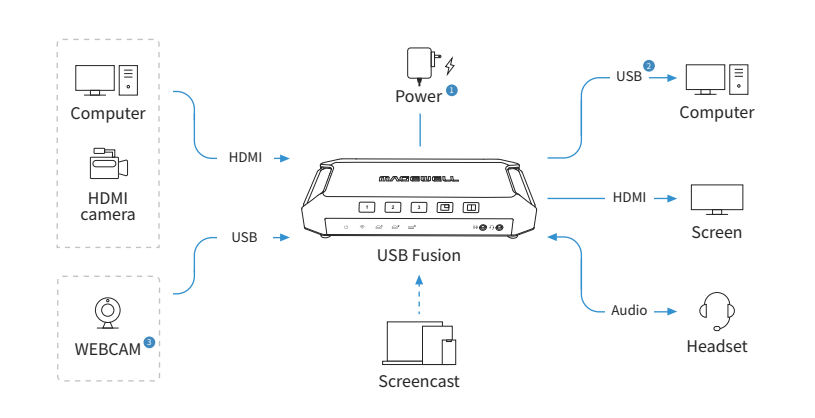

Use the supplied power adapter.

#### 2 Use the supplied USB 3.0 cable.

3 When you need to use the audio feature of the WEBCAM, you shall enable the corresponding audio on the Web UI. For details, refer to "How to Set USB Audio Device" (https://www.magewell.com/kb/007020005/detail) in Magewell Knowledge Base.

## Configuration in Software

Select **USB Fusion USB-C** as the video/audio device in the third-party software running in the host computer.

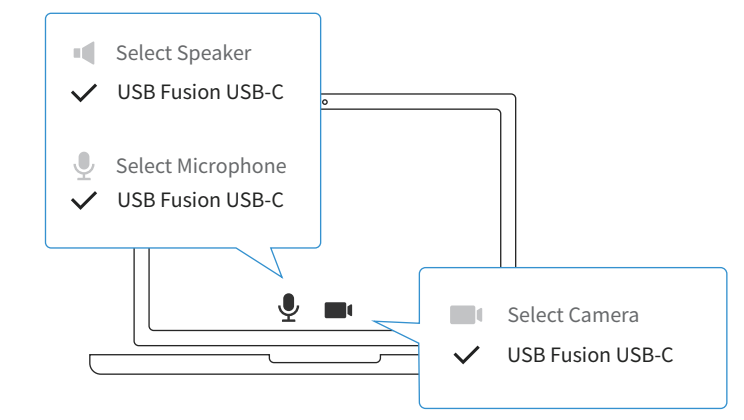

## App & Web UI

USB Fusion App

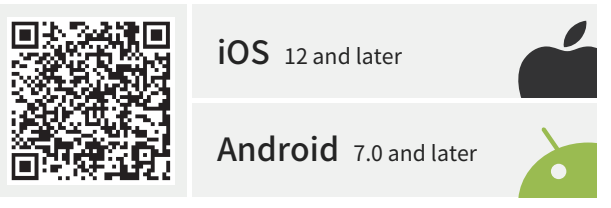

\*Download the App to your tablet, and then refer to "How to use the USB Fusion App" (https://www.magewell.com/kb/007020011/detail).

#### Web UI

1. On the computer connected to the USB OUT port, open a browser and access 192.168.66.1.

#### 192.168.66.1 📐

\*Supported OS: Windows 10 19H1 & later, macOS 10.12 & later, Linux.

2. Enter the user name Admin and password Admin to log in.

User name Password \*Change password after login Admin Admin

3. After the first login, you can go to "System > Network" to view or set IP address, and then you can access Web UI by using the IP address.

\*After login, you can go to "Output > Stream" to configure RTMP servers and start streaming

# Warranty

The duration of the free limited warranty is two (2) years for the USB Fusion family and one (1) year for the accessories. For detailed warranty information, refer to www.magewell.com/quality-assurance.

This guide is for reference only and does not constitute any form of commitment. Products and product features (including but not limited to color, size, screen display, etc.) are subject to change without notice and are as found on the actual product.

# Technical Support

If you have any problems using Magewell products or need more technical information, please submit your questions in the online Ticket System (https://tickets.magewell.com).

For more information, visit our official website www.magewell.com.